1. Navigate to <u>https://citrix.park.edu</u> using the browser of your choice.

| Log on      |                                 |
|-------------|---------------------------------|
| User name : | 123456                          |
| Password :  | *****                           |
|             | I accept the Terms & Conditions |
|             | Log On                          |
|             |                                 |

2. Log in with your user name and password, place a check in the "Terms and Conditions" box and then click the "Log On" button.

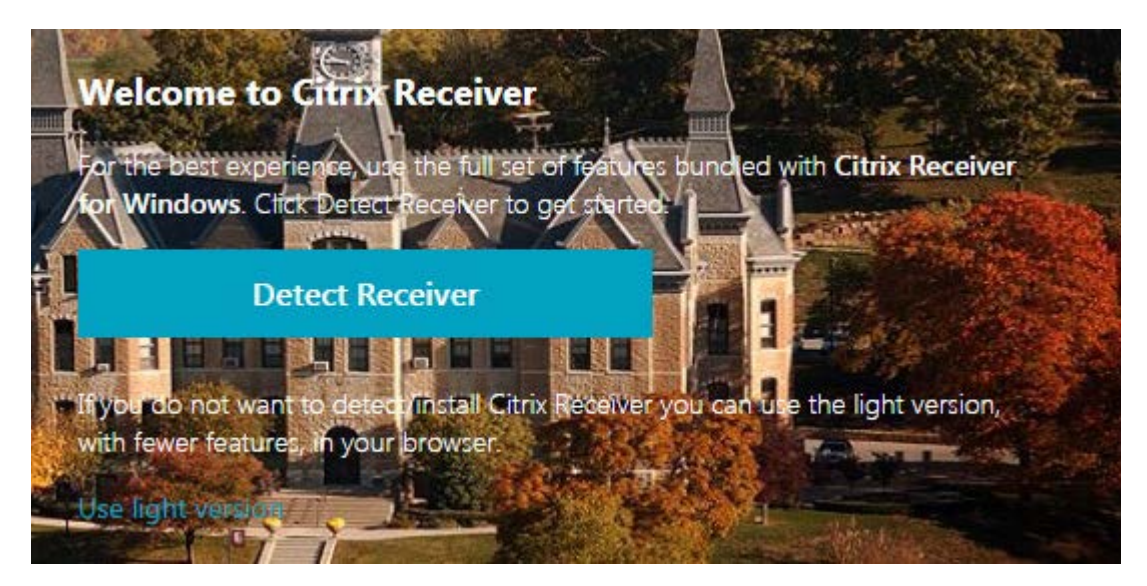

3. Click on the "Detect Receiver" button.

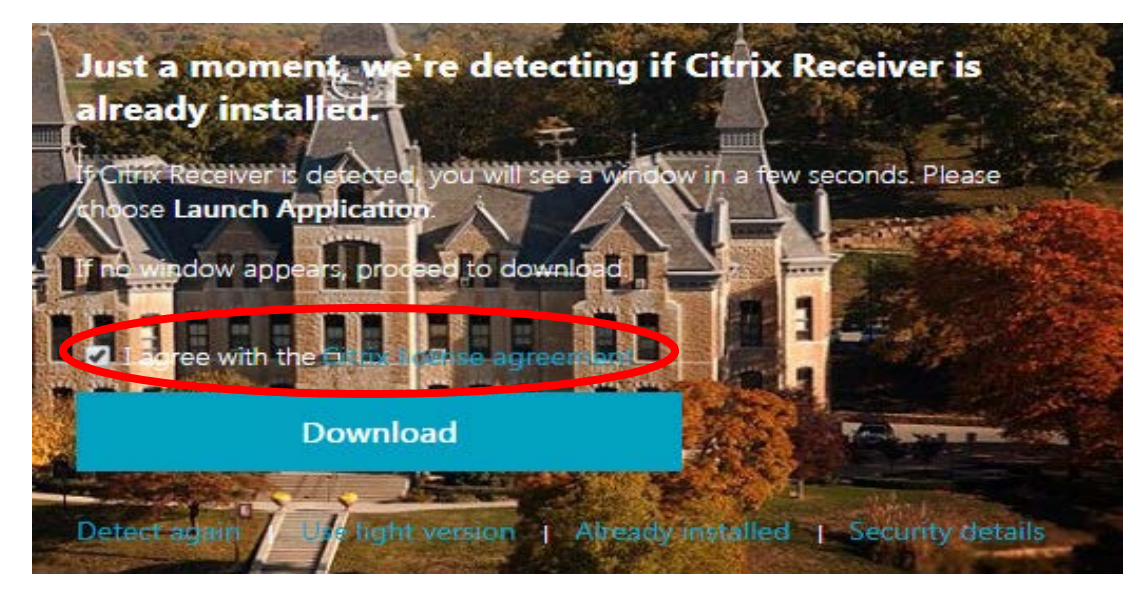

4. Place a check in the "I agree with the Citrix License agreement" box and then click on the download button.

5. Click on the downloaded program to install it.

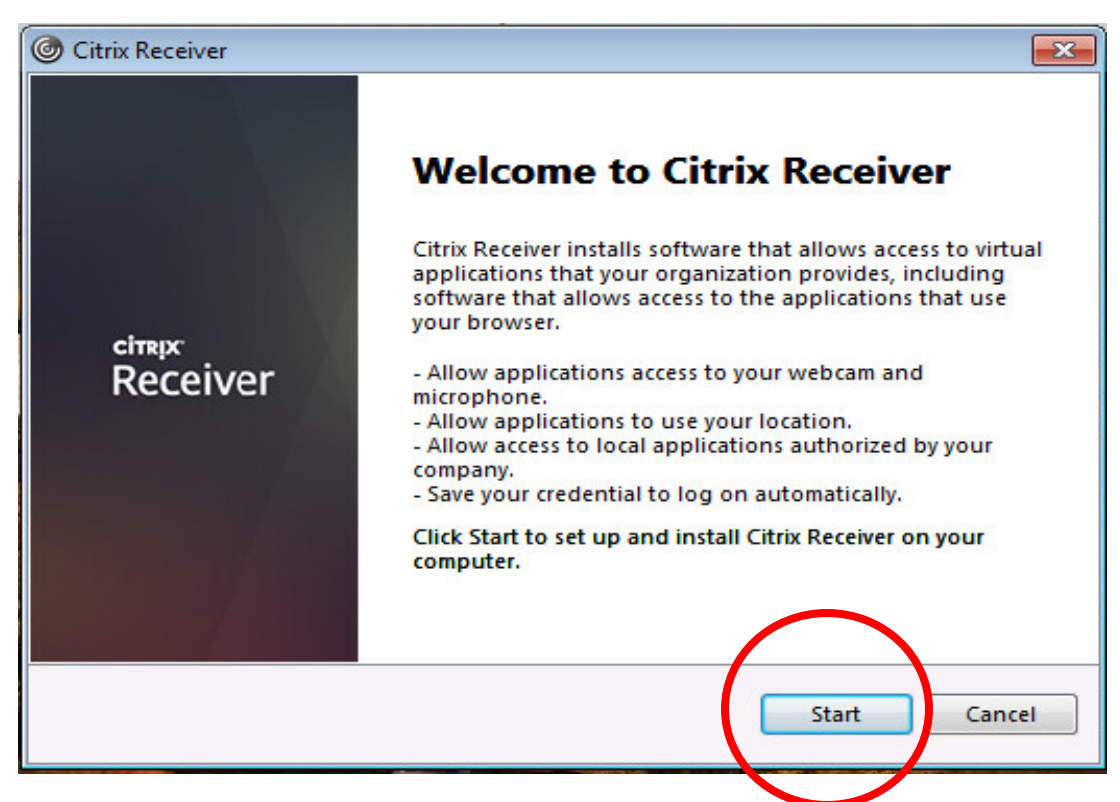

6. Click "Start"

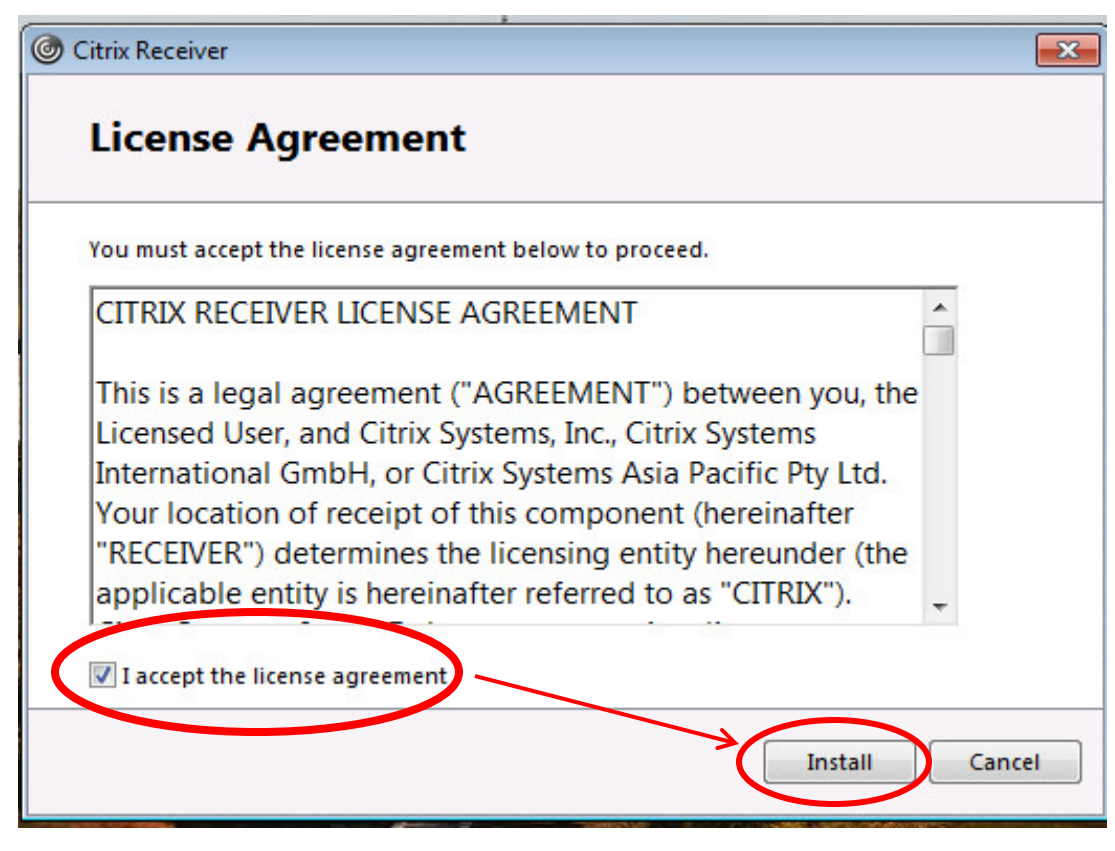

7. Place a check in the "I accept the license agreement" box and then click the "Install" button.

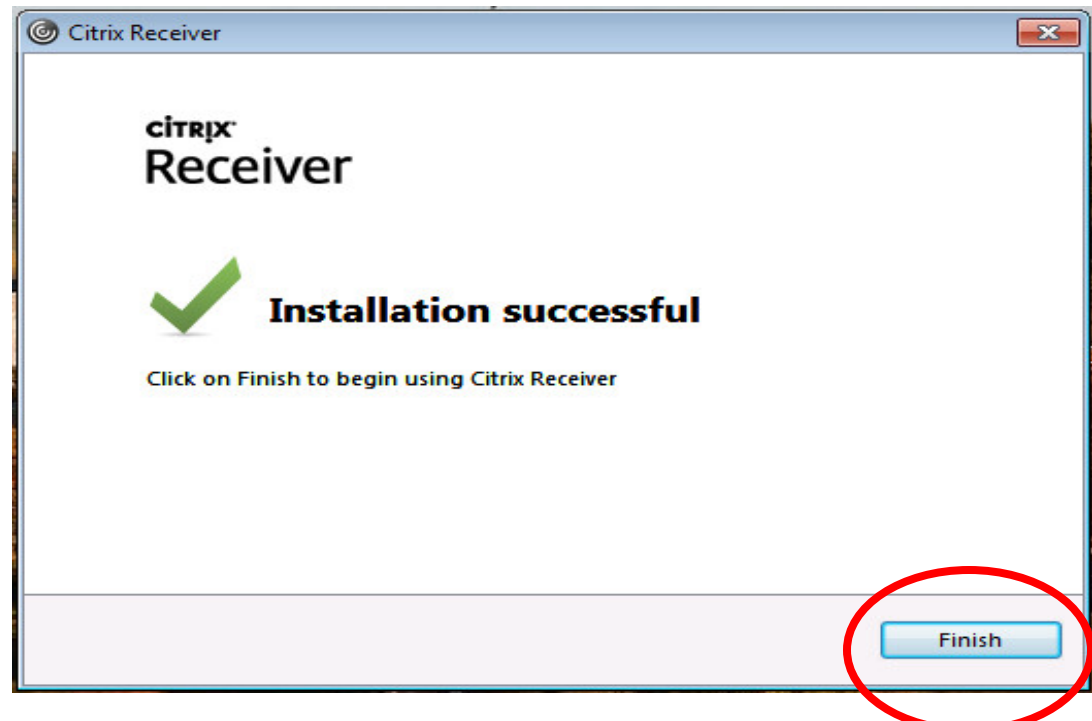

8. Click on the "Finish" button.

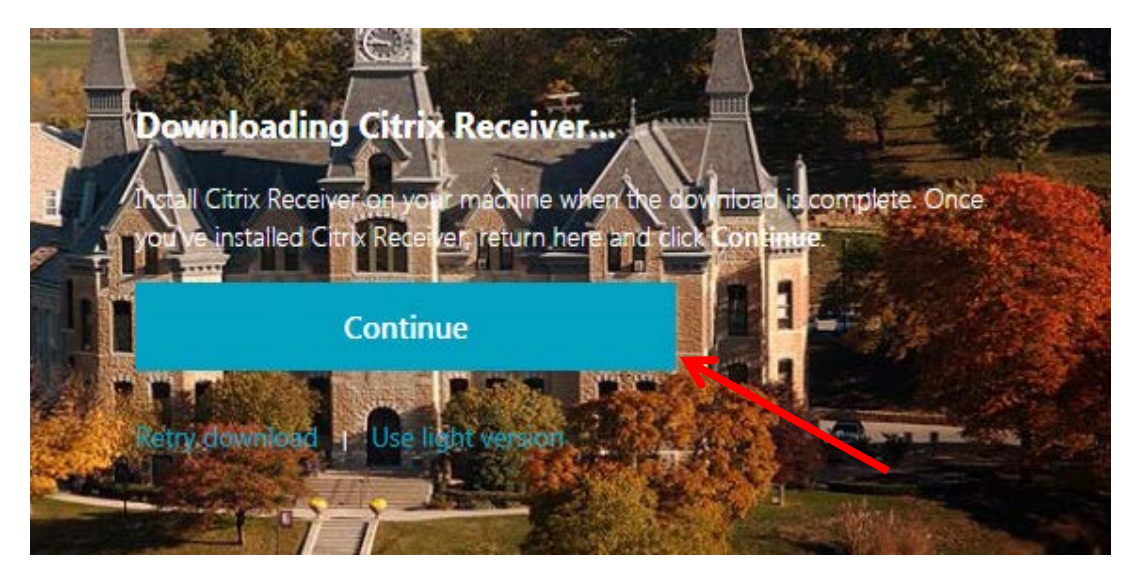

9. Now click on the "Continue" button in the window on the screen

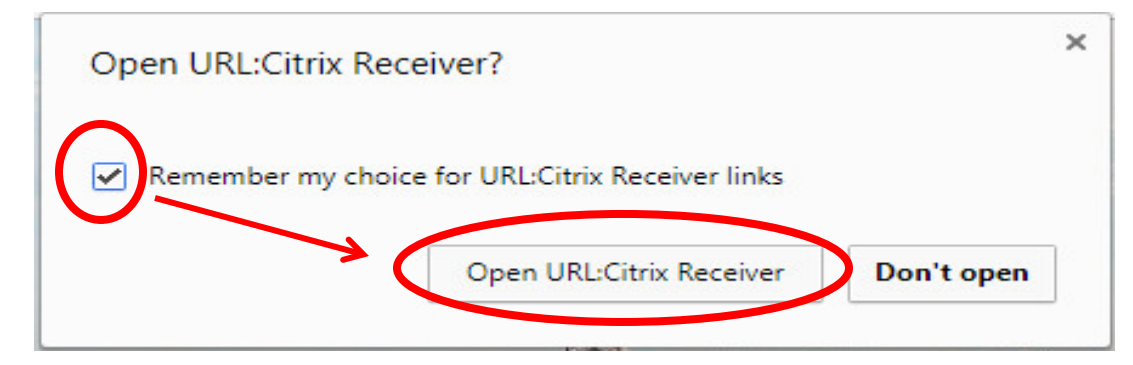

10. Place a check in the "Remember my choice" box and then click the "Open <u>URL:Citrix</u> Receiver" button.

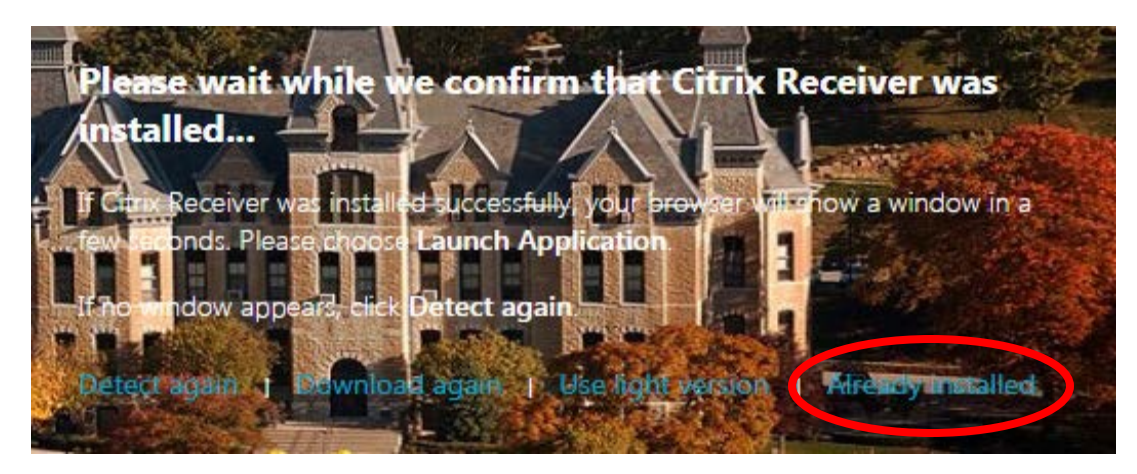

11. Click the light blue "Already Installed" link.

| Citrix Receiver ×                                     |                     |
|-------------------------------------------------------|---------------------|
| $\leftarrow$ $\rightarrow$ C ( ) https://citrix.park. | edu/Citrix/ParkWeb/ |
| PARK                                                  |                     |
| UNIVERSITY                                            |                     |
|                                                       |                     |
|                                                       |                     |
|                                                       |                     |
| STUDENT                                               |                     |
|                                                       |                     |

12. Clicking on the "Student" icon will start up a virtual desktop that contains all the applications that you will need to successfully complete your assignments.